# 厚労省から発表された情報を確認したい

厚生労働省から発表のあった、「緊急安全性情報」や「使用上の注意の改訂指示」などの情報をご覧いただけます。

- 1. 緊急安全性情報
- 2. <u>安全性速報</u>
- 3. <u>医薬品·医療機器等安全性情報</u>
- 4. 使用上の注意の改訂指示
- 5. 厚労省関連情報検索

### メインメニューの「厚労省関連情報」から各サービスを選びます。

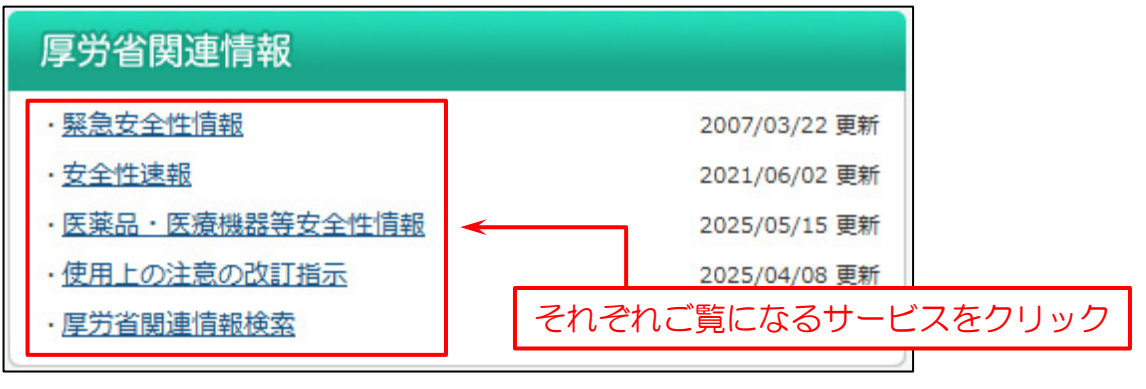

# 1. 緊急安全性情報

1996年3月以降の「緊急安全性情報」を掲載しております。

#### タイトルをクリックすると、緊急安全性情報を表示します。

#### 緊急安全性情報

#### 1996年3月以降の緊急安全性情報がご覧頂けます。

ただし、(97/3)人乾燥硬膜の使用中止について | (97/8)CPI社製ペースメーカーにおけるペーシング不全について | (97/8)抗菌処理カテーテルを使用した際に発生したアナフィラキシ ー・ショックについて は掲載しておりません。

なお、弊社が模擬的に作成したものでありますので、「<u>医薬品医療機器情報提供ホームページ</u>」の原文をご確認ください。

<sup>&</sup>gt;>厚生労働省関連の検索はこちら

| 配布月     | タイトル                                                        |                                                                           |          | 会社名            | 関連医薬品 |
|---------|-------------------------------------------------------------|---------------------------------------------------------------------------|----------|----------------|-------|
| 2007/03 | <u>タミフル服用後の異常行動について</u>                                     |                                                                           |          | 中外製薬株式会社       | 二覧    |
| 2004/03 | <u>インスリン自己注<br/>オプチペン<sup>図</sup>プロ1の使用に伴う過量</u>            | 投与の防止について                                                                 |          | アベンティスファーマ株式会社 | -     |
| 2003/09 | 経口腸管洗浄剤(<br>エフレック <sup>®</sup> )によ<br>経口腸管洗浄剤に<br>よる腸管穿孔及び腸 | <u>る腸管穿孔及び腸閉塞について</u><br>閉塞について                                           | 関連医薬品一覧に | ノンクします —       | 二覧    |
| 2003/03 | <u>ガチフロ錠100mp投与による低血糖及</u>                                  |                                                                           |          |                | 二覧    |
| 2002/11 | 抗精神病薬 セロクエル錠(フマル酸<br>情報の発出について                              | 特許病意 セロクエル錠(フマル酸クエチアピン)投与中の血糖値上昇による確尿病性ケトアシドーシス及び確尿病性骨髄についての緊急安全性 の発出について |          |                | 一覧    |
| 2002/10 | <u>ラジカット注30ng(エダラボン)投</u>                                   | 19 (エダラボン) 投与中又は投与後の急性腎不全について                                             |          |                | 二覧    |
| 2002/10 | <u>イレッサ<sup>®</sup>錠(グフィチニブ)による</u>                         | クフィチニブ)による急性肺障害、間質性肺炎について                                                 |          |                | 一覧    |

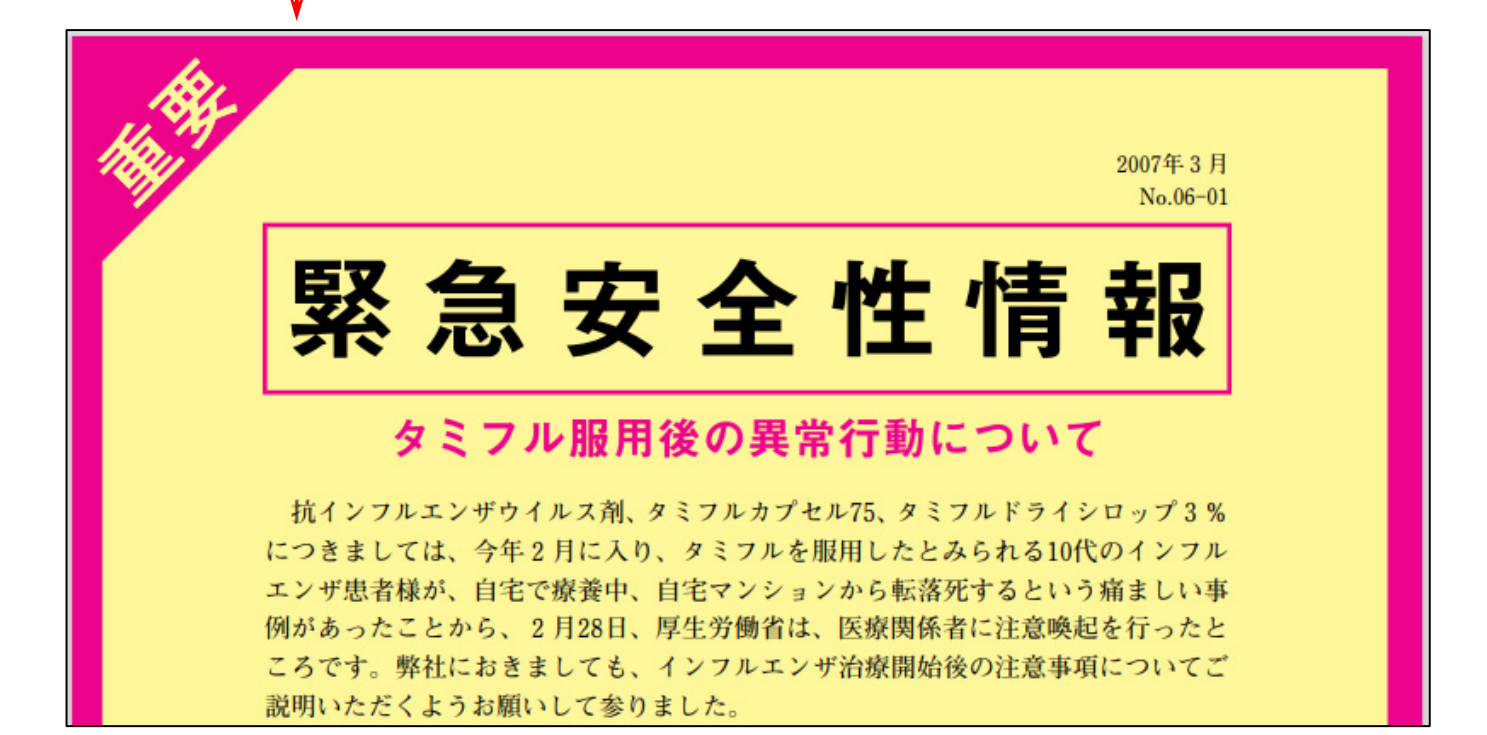

# 2. 安全性速報

2011年10月以降の「安全性速報」を掲載しております。

「安全性速報」は、緊急安全性情報に準じ、一般的な使用上の注意の改訂情報よりも迅速な安全対策措置をとる場合に 発出されます。

#### 安全性速報 2011年10月以降の安全性速報がご覧頂けます。 「医薬品医療機器情報提供ホームページ」の原文をご確認ください。 「安全性速報」は、緊急安全性情報に準じ、一般的な使用上の注意の改訂情報よりも迅速な安全対策措置をとる場合に発出されます。 作成や配布の基準については、こちらをご覧ください。 >>厚生労働省関連の検索はこちら 配布月 タイトル 会社名 関連医薬品 ジョイクル関節注30mgによるショック、アナフィラキシーについ 「ジョイクル関節注30mg」を投与される患者様とご家族の皆様へ ついて (報道発表資料) 2021/06 関節機能改善剤「ジョイクル関節注30mg」投与患者におけるショック、アナフィラキシーに関する注意喚起について 生化学工業株式会社 一覧 (別添2:ブルーレター) 通知「医薬品の「使用上の注意」の改訂及び安全性速報の配布等について 関連医薬品 覧にリンクします )mg、100mg、150mgによる重篤な間質性肺疾患について ージニオ錠」を服用される患者様とご家族の皆様へ 才錠 5 乳癌治療 (報道発表資料) 日本イーライリリー株式会社 2019/05 オ錠」投与患者における間質性肺疾患に関する注意喚起について 一覧 抗悪性腫瘍 <u>(別添1:品</u> (別添2:フ (別添3:今 目情報) ルーレター) 和元年5月17日付通知「医薬品の「使用上の注意」の改訂及び安全性速報の配布等について」) ラミクタール錠/児用2mg、同錠小児用5mg、同錠25mg及び同錠100mgによる重篤な皮膚障害について

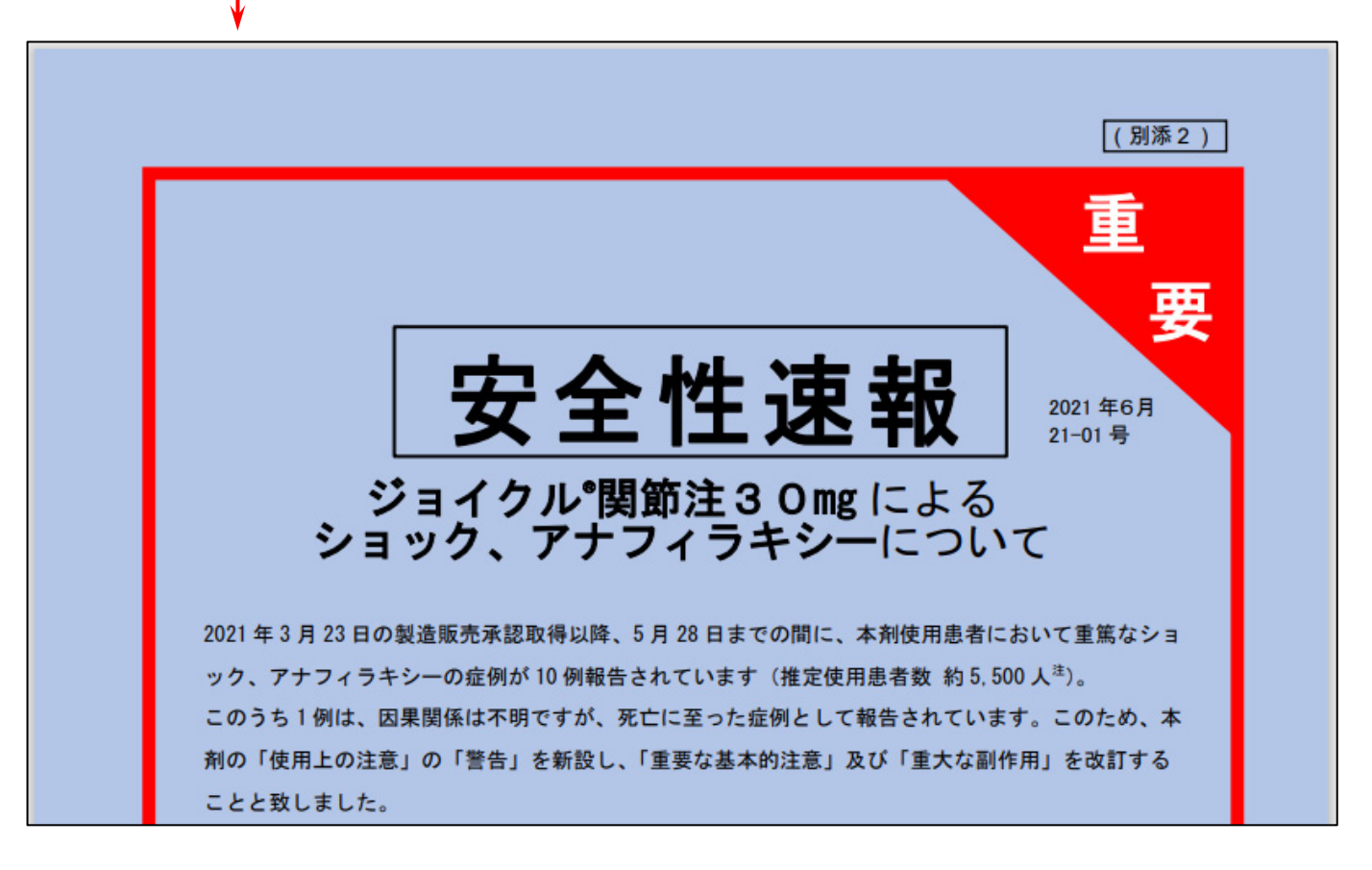

一覧

一覧

# ┃3.医薬品・医療機器等安全性情報

#### 厚生労働省が発表した、「医薬品・医療機器等安全性情報」を掲載しています。

指示があった医薬品名を基に、関連する医薬品の一覧表も表示しています。

04. <u>酢酸亜鉛水和物</u>

#### 医薬品・医療機器等安全性情報

厚生労働省より発表された「医薬品・医療機器等安全性情報」を掲載します。 また、指示があった医薬品名を基に、主な販売名(商品名)の一覧表(薬効分類等、一般名、商品名、規格、メーカー)が表示できます。 使用上の注意の改訂指示 スケジュールについて >>厚牛労働省関連の検索はごちら 表示対象 2023年 🗸 発表日 号数 関連医薬品 1. レニン-アンジオテンシン系阻害作用を有する医薬品の使用上の注意の改訂について 2023/05/18 401 一覧 2. 病院及び薬局における医薬品安全性情報の入手・伝達・活用状況等に関する調査結果と望まれる方向について 3. 重要な副作用等に関する情報 関連医薬品· 覧にリンクします 01. <u>(アンジオテンシン変換酵素明書客</u> <u>0.アラセブリル。 ②イミダブリル爆酸塩。 ③エナラブリルマ</u> ドラブリル。 <u>③ハナゼブリル 塩酸塩</u>。 ③ハリンドブリルエル <u>0.アンジオテンシン I受容体拮抗 急有製剤</u> ラプリルマレ 「ミン、@リシノプリル水和物 コロ連知 ン、③オルメサルタンメドキソミル、④カンテサルタンシレキセチル、③テルミサルタン、⑥バルサルタン、⑦ タン・アムロジビンベシル酸塩、⑨イルベサルタン・アムロジビンベシル酸塩、⑨イルベサルタン・トリクロル キソミル・アゼルニジビン、亟カンテサルタンシレキセチル・アムロジビンベシル酸塩、匈カンデサルタンシレ 珍テルミサルタン・アムロジビンベシル酸塩、欧テルミサルタン・アムロジビンベシル酸塩・ヒドロクロロチア ①アジルサルタン、②イルベサルタ ロサルタンカリウム、③アジルサル <u>メチアジド、</u>@オルメサルタンメト キセチル・ヒドロクロロチアジド、 <u>2</u>F <u>〇直接的レニン阻害剤</u> <u>
①アリスキレンフマル</u>酸塩 02. アンジオテンシン受容体ネプリライシン阻害剤 ①サクビトリルバルサルタンナトリウム水和物 一覧 03. メサラジン

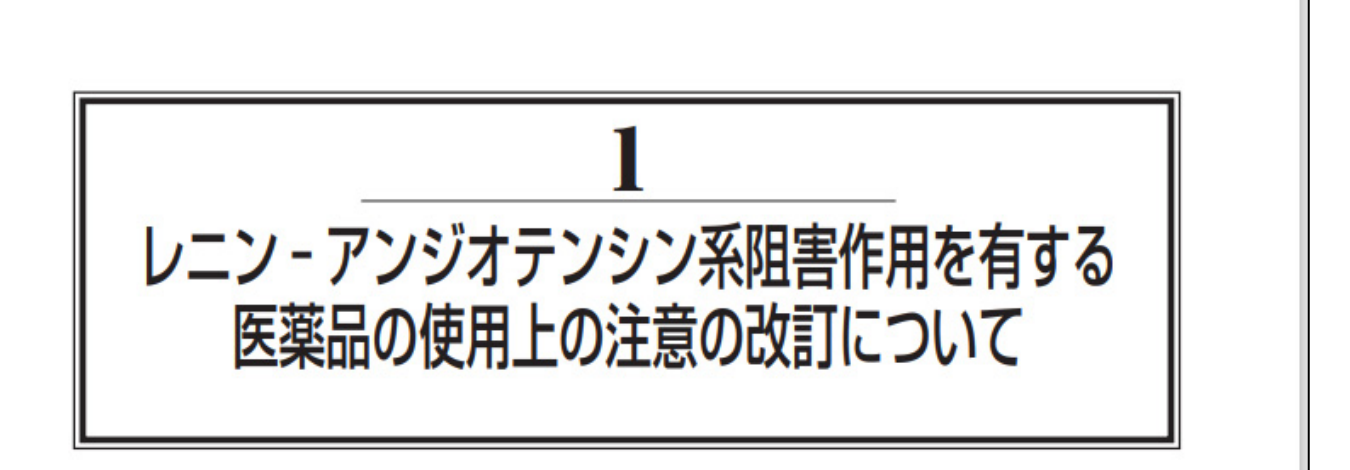

# 1. はじめに

レニン-アンジオテンシン系阻害作用を有する医薬品(以下「RA系阻害剤」という。)には、アンジ オテンシン変換酵素阻害剤(以下「ACE阻害剤」という。).アンジオテンシンII 受容体拮抗剤(以下「ARB」 という。). アンジオテンシン受容体ネプリライシン阻害剤及び直接的レニン阻害剤があり、高血圧症, 慢性心不全等の治療に広く使用されています。

# 4. 使用上の注意の改訂指示

# 厚生労働省が発表した、「使用上の注意の改訂指示」の情報を掲載しています。

指示があった医薬品名を基に、関連する医薬品の一覧表も表示しています。

#### 使用上の注意の改訂指示

厚生労働省より発表された「使用上の注意の改訂指示」を掲載します。

また、指示があった医薬品名を基に、主な販売名(商品名)の一覧表(薬効分類等、一般名、商品名、規格、メーカー)が表示できます。

使用上の注意の改訂指示 スケジュールについて

>>厚生労働省関連の検索はこちら

| 表示対象 2023年 • |                      |        |                                                                                                    |               |             |              |           |
|--------------|----------------------|--------|----------------------------------------------------------------------------------------------------|---------------|-------------|--------------|-----------|
| 掲載日          | タイトル                 | 種別     | 医薬品名                                                                                                    | PDF           | 調査結果概要      | 関連医薬品        |           |
| 2023/06/13   | 令和5年6月13日指示分         | 【医薬品名】 | イビリムマブ(遺伝子組換え)                                                                                                    |               | PDF         | 報告書          | 一覧        |
|              |                      | 【医薬品名】 | ニボルマブ(遺伝子組換え)                                                                                                    |               | PDF         | 報告書          | <u>一覧</u> |
| 2023/05/30   | <u>令和5年5月</u> 29日指示分 | 【医薬品名】 | 乾燥ヘモフィルスb型ワクチン(破傷風トキソイド結合体)                                                                                                    |               | PDF         | -            | 一覧        |
| 2023/05/09   | <u>会和5年5月9日指示分</u>   |        | アジルサルタン<br>アラセブリル<br>アリスキレンフマル酸塩<br>イミダブリル塩酸塩<br>イバベサルタン<br>イルベサルタン<br>イルベサルタン・アムロジビンペシル酸塩<br>イルベサルタン・トリクロルメチアジド<br>エナラブリルマレイン酸塩         | DF、調査<br>薬品一覧 | 話果概<br>にリング | 要の報告<br>フします | 書、        |
|              |                      | 「座茎只之」 | オルメサルタンメドキソミル<br>オルメサルタンメドキソミル・アゼルニジピン<br>カプトブリル<br>カンデサルタンシレキセチル<br>カンデサルタンシレキセチル・アムロジピンペシル酸塩<br>カンデサルタンシレキセチル・ヒドロクロロチアジド<br>テエカブリル 地酸梅 |               | PDE         | 起生患          | - es      |

| 使用上の注意の改訂指示詳細                                                          |             |  |  |  |  |
|------------------------------------------------------------------------|-------------|--|--|--|--|
|                                                                        | 展           |  |  |  |  |
| [429 その他の腫瘍用薬]                                                         | PDF 報告書     |  |  |  |  |
| 01.【医薬品名】 イビリムマブ(遺伝子組換え)                                               | 薬剤名         |  |  |  |  |
| 【措置内容】 以下のように使用上の注意を改めること。                                             |             |  |  |  |  |
| 【「医療用医薬品の電子化された添付文書の記載要領について」(令和3年6月11日付け薬生発0611第1号局長通知)に基づく改訂(新記載要領)】 |             |  |  |  |  |
|                                                                        | 太文字は変更箇所    |  |  |  |  |
| 現行                                                                     | 改訂案         |  |  |  |  |
| 11. 副作用                                                                | 11. 副作用     |  |  |  |  |
| 11.1 重大な副作用                                                            | 11.1 重大な副作用 |  |  |  |  |
| (新設)                                                                   | 髄膜炎         |  |  |  |  |
|                                                                        |             |  |  |  |  |

#### 「関連医薬品」一覧

| 関連医薬品                                 |               |            |              |  |  |  |  |
|---------------------------------------|---------------|------------|--------------|--|--|--|--|
| 令和5年6月13日指示分 (2023年06月13日掲載分) 閉じる 閉じる |               |            |              |  |  |  |  |
| 一般名                                   | 医薬品名          | 規格単位       | 会社名          |  |  |  |  |
| イピリムマブ(遺伝子組換え)注射液                     | ヤーボイ点滴静注液20mg | 20mg4mL1瓶  | BMS          |  |  |  |  |
| イピリムマブ(遺伝子組換え)注射液                     | ヤーボイ点滴静注液50mg | 50mg10mL1瓶 | BMS          |  |  |  |  |
|                                       |               |            | <u>本文を見る</u> |  |  |  |  |

# 5. 厚労省関連情報検索

「緊急安全性情報」、「安全性速報」、「医薬品・医療機器等安全性情報」、「使用上の注意の改訂指示」の関連情報を 検索することができます。

| 厚労省関連                                                                | 情報検索                |                    |                             |                                                                                                    |
|----------------------------------------------------------------------|---------------------|--------------------|-----------------------------|----------------------------------------------------------------------------------------------------|
| <u>タイトル</u><br>全 <u>文検索</u><br><u>掲載日(配布月)</u><br>医薬品名<br>二般名        | (YYYY/MM/DD)        | ~ (YYYY/MM/DD      |                             | <ul> <li>(1)検索結果の入力</li> <li></li> <li></li></ul> |
| <u>規格単位</u><br>会社名<br>検索対象                                           | <ul> <li></li></ul> | □安全性<br>安全性情報 □使用」 | 主速報<br>上の注意の改訂指示            | <ul> <li>(2) チェックを入れる</li> <li>(2) チェックを入れる</li> </ul>                                                                                                    |
| (4)検索結                                                               | 果が表示                | (3)検               | 索をクリック                      | → 検索 クリア                                                                                                    |
| <ul> <li>検索結果</li> <li><u>緊急安全性情報</u></li> <li>医薬品・医療機器等支</li> </ul> | 安全性情報 2,1           | 30件<br>54件         | <u>安全性速報</u><br>使用上の注意の改訂指示 | 17件<br>2,366件                                                                                                    |